# Envoyer un fichier volumineux

2 – avec FileSender de RENATER

## Envoyer

Sur <u>https://filesender.renater.fr/</u> ou sur <u>https://ac-clermont.fr</u> entrée **Personnels** lien vers **Échanges de fichiers volumineux.** 

|                                                                                                    | JDIANTS FETUDES & STATS                                                                                                    | PRESSE PERSONNELS                           |
|----------------------------------------------------------------------------------------------------|----------------------------------------------------------------------------------------------------|---------------------------------------------|
| Clermont-Ferrand ac-clermont.fr                                                                                                    | Entrez votre recherche ici                                                                                                    | ок                                          |
| JVERGNE-RHÔNE-ALPES                                                                                                    | Retrouvez toute l'information su                                                                                                    | r le site education.gouv.fr                 |
| ACADÉMIE : OFFRE DE FORMATION : ORIENTATION : EXAMENS : CONCOURS,                                                                                                    | EMPLOIS ET CARRIÈRES 🗄 ACTION I                                                                                                    | ÉDUCATIVE 🕴 ÉCOLE INCLUSIVE                 |
| cadémie de Clermont-Ferrand > Personnels                                                                                                    |                                                                                                    |                                             |
| Personnels                                                                                                    |                                                                                                    | PARENTS, ÉLÈVES,<br>ÉTUDIANTS               |
| L'ACTUALITE Toute l'actualité > Une cellule d'écoute pour les personnels La cellule d'écoute est ouverte à l'ensemble des personnels de l'acadèmie. Elle fonctionne durant les jours ouvrables de 9h à 12h et de 14h à 17h. Les entretiens sont confidentiels.                                                                 | Annuaire des services<br>académiques                                                                                                    | VOUS AVEZ<br>UNE QUESTION ?                 |
| Espace d'accueil et d'écoute – réseau PAS<br>La crise sanitaire inédite, le confinement et l'isolement peuvent<br>générer de l'anxièté. Aussi, le service des Espaces d'Accueil et<br>d'Ecoute du réseau PAS est maintenu et s'adapte à la situation<br>actuelle pour offrir une qualité de service la plus optimale possible. | CONSETLLER RH<br>DE PROXIMITE                                                                                                    | Ma demande                                  |
| Retrouver mes identifiants de messagerie<br>Retrouvez votre identifiant ou réinitialisez votre mot de passe sur<br>l'application MonCompte                                                                                                    | Services en ligne                                                                                                    | NOUS SUIVRE                                 |
| arrière                                                                                                    | <ul> <li>Bulletins de salaire<br/>dématérialisés</li> <li>Messagerie professionnelle<br/>Informations générales</li> <li>Accès direct</li> </ul> | Twitter Instagram                           |
| Mutations<br>Avancement<br>Entretiens professionnels<br>Circulaires rectorales                                                                                                    | <ul> <li>Annuaire académique des<br/>agents<br/>(accessible par tous les<br/>personnels et en tous lieux<br/>douvis le portail d'anac</li> </ul> | YouTube Dailymotion                         |
| ormation                                                                                                    | rubrique « Intranet,<br>rubrique « Intranet,<br>Référentiels et Outils » puis<br>« Annuaires »)                                                  | DIRECTION DES SERVICES<br>DEPARTEMENTAUX DE |

#### Choisir Se connecter.

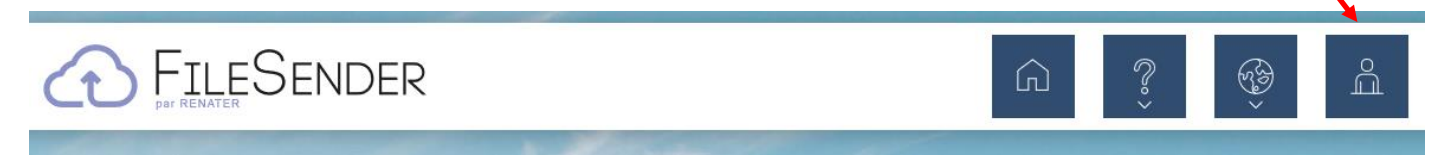

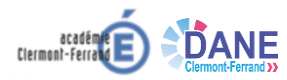

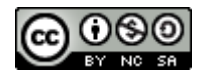

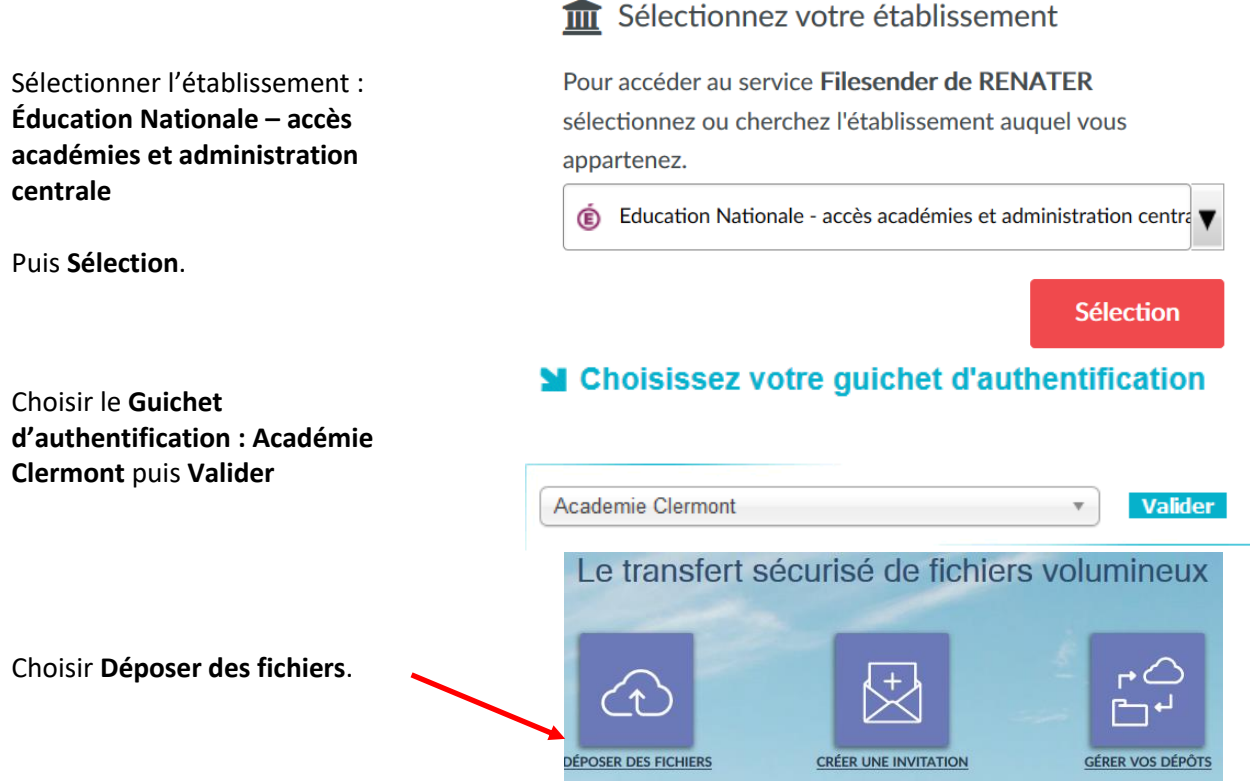

Renseigner le formulaire :

- 1. **Glisser-déposer** un fichier dans le cadre ou **Sélectionner des fichiers** à envoyer comme pour une piècejointe dans un message.
- 2. Indiquer l'adresse du ou des destinataires ;
- 3. Écrire un message si vous le souhaitez.

#### Ou

Cocher la case pour **Obtenir un lien au lieu d'envoyer à des destinataires**. Envoyer.

| Depose                                                                        | er des lichiers                                                                                                    |
|-------------------------------------------------------------------------------|----------------------------------------------------------------------------------------------------|
| Glisser-de                                                                    | époser vos fichiers ici                                                                                                    |
| Supprimer tout Sélect                                                         | tionner des fichiers Nombre de fichiers : 1/100<br>Taille : 268 ko/100 Go                                                                |
| DE :prenom.nom@ac-clermont.fr<br>A :<br>Saisir les adresses des destinataires | DATE D'EXPIRATION:<br>22/04/2020<br>LANGUE DES DESTINATAIRES:                                                                            |
| SUJET (OPTIONNEL) : MESSAGE (OPTIONNEL) :                                     | Obtenir un lien au lieu d'envoyer à des destinataires     M'ajouter aux destinataires     Options de notification     Paramètres avancés |
| Chiffrement de fichier 🖲                                                      | H.                                                                                                    |

Si vous avez choisi d'obtenir un lien, une fois que vous avez choisi Envoyer, une fenêtre contenant le lien apparaît.

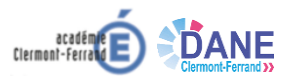

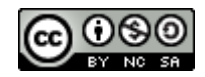

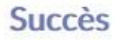

Lien de téléchargement :

https://filesender.renater.fr/?s=download&token=9051f831-f1ba-480b-83fb-26a0

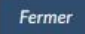

Le copier puis le coller dans le support que vous souhaitez.

Une fois la fenêtre contenant le lien fermée, un **récapitulatif** du dépôt est proposé.

Si vous n'avez pas copié le lien avant, le récapitulatif permet de le retrouver.

|                                 | DESTINATAIRES                  | TAILLE             | FICHIERS        | TÉLÉCHARGEMENTS        | EXPIRE | ACTION  |
|---------------------------------|--------------------------------|--------------------|-----------------|------------------------|--------|---------|
| )                               |                                |                    |                 |                        |        | 🛍 🖂 C 💈 |
| étails                          |                                |                    |                 |                        |        |         |
| IDENTIFIANT :                   |                                |                    |                 |                        |        |         |
| 04479                           |                                |                    |                 |                        |        |         |
| CRÉÉ : 07/04/202                | 20                             |                    |                 |                        |        |         |
| EXPIRE : 22/04/20               | )20                            |                    |                 |                        |        |         |
| TAILLE : 268 ko                 |                                |                    |                 |                        |        |         |
| ADRESSE D'EXPÉDI                | reur :prenom.nom@ac-clerm      | nont.fr            |                 |                        |        |         |
| OPTIONS :                       | P 0 5 1 1                      |                    |                 |                        |        |         |
| Obtenir un li                   | en au lieu d'envoyer a des de  | stinataires        |                 |                        | 1      |         |
| Me notifier a                   | rexpiration                    |                    |                 |                        |        |         |
| Me notifier a                   | chaque telechargement          |                    |                 |                        |        |         |
| <ul> <li>M'envoyer u</li> </ul> | n rapport a l'expiration du de | pot                |                 |                        | •      |         |
| LIEN DE TÉLÉCHAR                | SEMENT : https://filesender.re | nater.fr/?s=downlo | oad&token=9051f | 831-f1ba-480b-83fb-26a | C      |         |
|                                 |                                |                    |                 |                        |        |         |
| udit du dón                     | ôt                             |                    |                 |                        |        |         |
|                                 | οι                             |                    |                 |                        |        |         |
| uun uu uep                      |                                |                    |                 |                        |        |         |
|                                 |                                |                    |                 |                        |        |         |
| Consulter l'audit               |                                |                    |                 |                        |        |         |
| Consulter l'audit               |                                |                    |                 |                        |        |         |
| D Consulter l'audit             |                                |                    |                 |                        |        |         |
| D Consulter l'audit             |                                |                    |                 |                        |        |         |
| Consulter l'audit               | • 0 Téléchargements            |                    |                 |                        |        | ★命の     |

### Recevoir

Le destinataire active le lien qui ouvre une page dans un navigateur. Choisir **Téléchargement** pour récupérer le fichier.

| téléchargement et "Copier l'emplacement du lien" pour téléch | it les uns des autres ou rassemblés sous forme d'archive ZIP. Vous pouvez faire un clic droit sur le bouto<br>rger le fichier en utilisant un autre outil. |
|--------------------------------------------------------------|----------------------------------------------------------------------------------------------------|
| DE :prenom.nom@ac-clermont.fr                                | Taille : 268 ko                                                                                                    |
|                                                              |                                                                                                    |

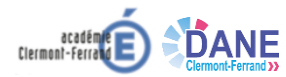

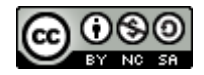